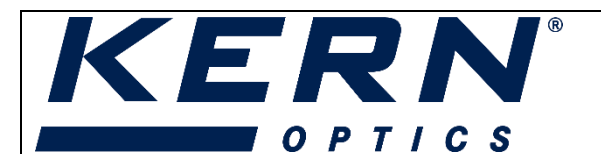

|               | KERN & Sohn GmbH        |
|---------------|-------------------------|
| ሰጉ <b>የ</b> ነ | Ziegelei 1              |
| μμ            | 72336 Balingen-Frommern |
|               | Germany                 |
|               | +0049-[0]7433-9933-0    |
|               | +0049-[0]7433-9933-149  |
| @             | info@kern-sohn.com      |
|               | www.kern-sohn.com       |

(Version: 02/2024)

#### Inhalt

| 1. | Erste Schritte                          | .1 |
|----|-----------------------------------------|----|
| 2. | Längeneinheit                           | .3 |
| 3. | Kalibrierung                            | 4  |
| 4. | Einstellung einer Skala                 | 7  |
| 5. | Bilder mit Messwerten darin abspeichern | .8 |

### 1. Erste Schritte

In der Software finden Sie auf der linken Seite eine Toolbar mit allen wichtigen Einstellungs-Optionen für die Inbetriebnahme Ihrer Kamera. Sie können die verschiedenen Gruppen öffnen, indem Sie auf die kleinen Pfeile klicken, oder direkt auf den Gruppen-Name.

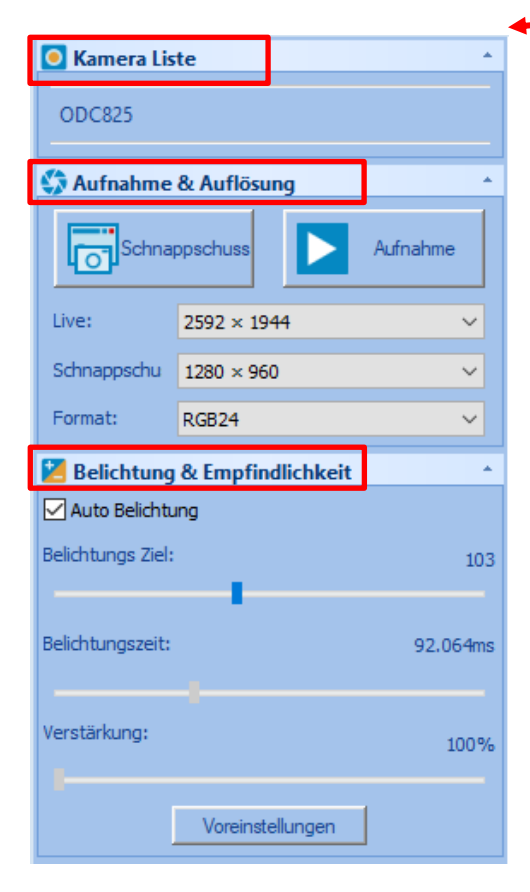

→ Unter 'Kamera Liste' wird die angeschlossene Kamera angezeigt. Klicken Sie direkt auf die Kamera, um den Livestream zu starten. Stellen Sie sicher, dass der Strahlenteiler am Mikroskop auf die trinokulare Ansicht gestellt ist.

→ Unter 'Aufnahme & Auflösung' können Sie die Auflösung sowohl für den Livestream und die Schnappschüsse als auch das Format einstellen. Mit dem 'Schnappschuss' Button können Sie ein Foto aufnehmen und über ,Aufnahme' eine Videoaufnahme starten.

→ Sobald Sie die 'Belichtung & Empfindlichkeit' Gruppe öffnen, erscheint ein grünes Viereck über Ihrer Live-Anzeige.

Die Belichtung ist standardmäig auf 'Auto Belichtung' eingestellt, dies ist auch die von uns empfohlene Einstellung.

Sofern Sie die Belichtung und Empfindlichkeit manuell einstellen möchten, können Sie den Haken aus dem Feld ,Auto Beichtung' rausnehmen. Ziehen Sie das grüne Viereck im Bild zu den dunkleren Stellen des Bildes, wenn Sie die Helligkeit erhöhen wollen. Ziehen Sie es auf die helleren Stellen, wenn Sie die Helligkeit verringern wollen. Alternativ können Sie die Balken einfach manuell verstellen.

100 milium lumilium lumilium lumilium lumilium lumilium lumilium lumilium lumilium lumilium lumilium lumilium l

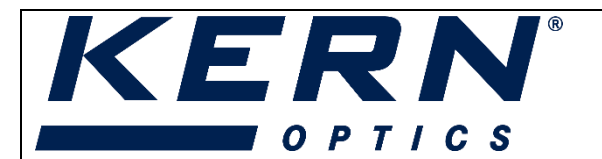

|            | KERN & Sohn GmbH        |
|------------|-------------------------|
| <b>₼</b> % | Ziegelei 1              |
| μμ         | 72336 Balingen-Frommern |
|            | Germany                 |
| A          | +0049-[0]7433-9933-0    |
| , Eig      | +0049-[0]7433-9933-149  |
| @          | info@kern-sohn.com      |
| ۲          | www.kern-sohn.com       |

(Version: 02/2024)

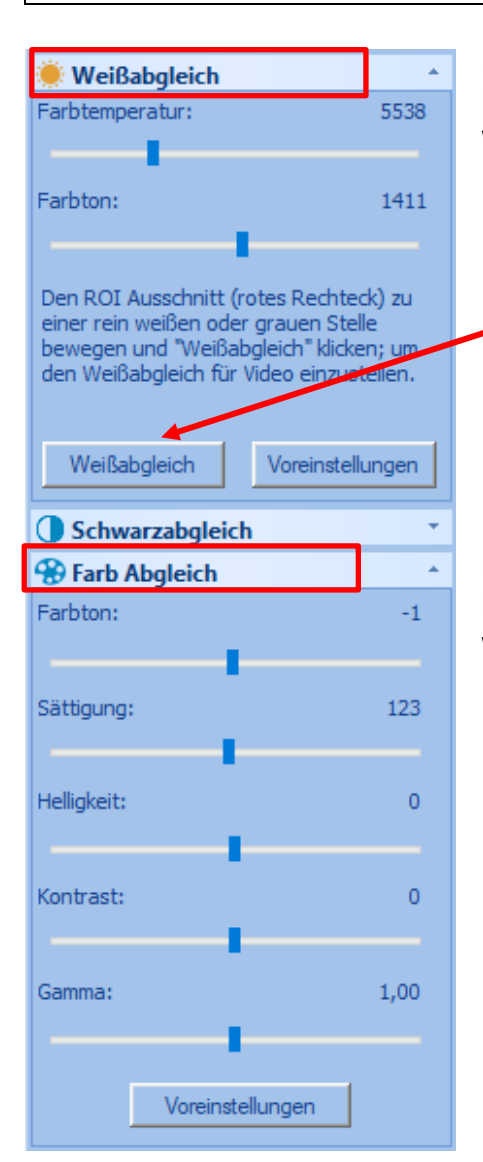

| ▲ Spiegeln | * |
|------------|---|
| Horizontal |   |
| Vertikal   |   |
|            |   |

→ In der Gruppe 'Weißabgleich' können Sie die Farbtemperatur und den Farbton anpassen. Wir empfehlen die Nutzung des automatischen Weißabgleichs.

→ Unter 'Farbabgleich' können manuell Farbton, Sättigung, Helligkeit, Kontrast und Gamma eingestellt werden, indem die Balken verschoben werden.

 $\rightarrow$  Sofern Ihr Bild gespiegelt oder gedreht ist, können Sie die Anzeige hier anpassen.

hudundundund

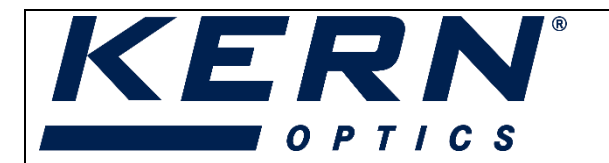

|              | KERN & Sohn GmbH        |
|--------------|-------------------------|
| <b>ሰጉ</b> የነ | Ziegelei 1              |
| μμ           | 72336 Balingen-Frommern |
|              | Germany                 |
| A            | +0049-[0]7433-9933-0    |
| , B          | +0049-[0]7433-9933-149  |
| <b>(</b>     | info@kern-sohn.com      |
|              | www.kern-sohn.com       |

(Version: 02/2024)

#### 2. Längeneinheit

Als Standardeinstellung nach Installation der Software wird die Längeneinheit in 'Pixel' angezeigt.

| Datei Editieren Ansicht Durchsuchen | Einstellung Aufnahme | Bild Prozess Ebene Messungen Optionen Fenster Hilfe |
|-------------------------------------|----------------------|-----------------------------------------------------|
| 🞽 🗏 🖉 🛛 🗠 🎛 🛛 🛛 🎽                   | ▼ N/A ▼ 40%          | 🔤 •   🔚 🕷 🖌 • / 🧈 // • 🗆 • O • O • @                |
| (amera 🔍 🔻 🕂 🗙                      | Video [ODC825]       |                                                     |
| Kamera Liste ^                      |                      | 0,,,,,,,,,                                          |
| ODC825                              | _                    |                                                     |

Diese Einstellung kann über Optionen>Messung geändert werden:

| Datei Editieren Ansicht  | Durchsuchen | Einstelle | ung Aufnahme   | Bild Prozess | Ebene | Messungen | Opt      | ionen Fenster Hilfe      |        |    |
|--------------------------|-------------|-----------|----------------|--------------|-------|-----------|----------|--------------------------|--------|----|
| i 🚅 🗏 🗏 🔘 🖾 🏭 🛉          | Pixel       | * N/      | A * 40%        | - 1 🕑        | к 2 - | 124-      | 8        | Voreinstellungen         | Strg+P | ġ. |
| Kamera                   |             | 4         | Video [ODC825] |              |       |           | ø        | Messung Strg+Umsch       | halt+M |    |
| Kamera Liste             |             | _         |                |              |       | 0.        |          | Vergrößerung             |        |    |
| 000225                   |             |           |                |              |       |           | <u>-</u> | Kalibrieren              |        |    |
| 00000                    |             | _         |                |              |       |           |          | Farbton Liste bearbeiten |        |    |
| 🛟 Aufnahme & Auflösung   | Ψ.          | -         |                |              |       |           |          | Auto Korrektur           |        |    |
| Belichtung & Empfindlich | keit *      | -         |                |              |       |           |          |                          |        |    |

| ung        | -          |              |        |        |           | ×          |
|------------|------------|--------------|--------|--------|-----------|------------|
| emein      | Einheit    | Aktuell      | Symbol | Тур    | Skala     | Hinzufügen |
| neneinheit | Pixel      | $\checkmark$ | px     | System | N/A       |            |
| genennen   | Meter      |              | m      | System | 1         | Löschen    |
| leinheit   | Zentimeter |              | cm     | System | 100       |            |
|            | Millimeter |              | mm     | System | 1000      |            |
| ngsliste   | Mikrometer |              | μm     | System | 1e+06     |            |
| hiekt      | Nanometer  |              | nm     | System | 1e+09     |            |
| - Jene     | Pikometer  |              | pm     | System | 1e+12     |            |
|            | Inch       |              | in     | System | 39,3701   |            |
|            | mil        |              | mil    | System | 39370,1   |            |
|            | Ångström   |              | Å      | System | 1e+10     |            |
|            |            |              |        |        |           |            |
|            |            |              |        |        |           |            |
|            |            |              |        |        |           |            |
|            |            |              |        |        |           |            |
|            |            |              |        |        |           |            |
|            | <          |              |        |        | >         |            |
|            |            |              |        | OK     | Abbrechen | Übernehmen |
|            |            |              |        |        |           |            |
|            |            |              |        | 3      |           |            |

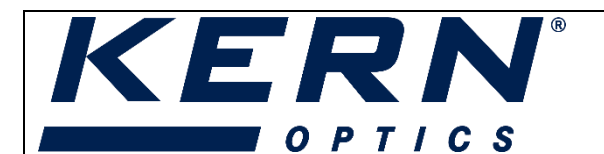

|            | KERN & Sohn GmbH        |
|------------|-------------------------|
| <b>₼</b> ₽ | Ziegelei 1              |
| μμ         | 72336 Balingen-Frommern |
|            | Germany                 |
|            | +0049-[0]7433-9933-0    |
| , B        | +0049-[0]7433-9933-149  |
| @          | info@kern-sohn.com      |
|            | www.kern-sohn.com       |

(Version: 02/2024)

### 3. Kalibrierung

Die Software bietet verschiedene Messfunktionen. Um sicherzustellen, dass die Messungen korrekt sind, muss die Software zunächst entsprechend für jede Vergrößerung (in welcher gemessen werden soll) kalibriert werden. Dies kann mithilfe des im Lieferumfang enthaltenen Objektmikrometers durchgeführt werden.

Legen Sie den Objektmikrometer unter das Mikroskop und stellen Sie die gewünschte Vergrößerung am Gerät ein. Fokussieren Sie die Skala in der Mitte des Sichtfeldes. Stellen Sie ebenso das Zoomverhältnis in der Software auf 100%. Dieses Zoomverhältnis kann später wieder verändert werden und die Kalibrierwerte werden automatisch angepasst, sodass Messungen korrekt bleiben.

| nt Durchsu | chen Einstellu | ng Aufnahm         | e Bild Prozes |
|------------|----------------|--------------------|---------------|
| Pixel      | * N/A          | × <mark>100</mark> | )% 🔹 👘        |

Welche Längeneinheit hier eingestellt ist, ist für die Kalibrierung zunächst unwichtig. Die Einheit hat sich u.U. an die von Ihnen im vorangehenden Schritt eingestellte Einheit angepasst.

| KicroscopeVIS2.0Pro       |            |             |               |               |           |          |                          |    |
|---------------------------|------------|-------------|---------------|---------------|-----------|----------|--------------------------|----|
| Datei Editieren Ansicht D | urchsuchen | Einstellung | Aufnahme Bild | Prozess Ebene | Messungen | Opt      | tionen Fenster Hilfe     |    |
| i 🚅 🗏 🗏 💿   🔤 🎛   Pixe    | el         | * N/A       | ▼ 100% ▼      | 🔚 🔻 🖌 -       | 1 2 11 -  | <b>@</b> | Voreinstellungen Strg    | +P |
| Kamera                    | 🗢 🕂 🗙 🤟    | Video       | [ODC825]      |               |           | <b>1</b> | Messung Strg+Umschalt-   | ۰M |
| Kamera Liste              |            | 500         | 600           | 700           | 800       |          | Vergrößerung             |    |
| 0.000005                  |            | -           |               |               |           | <u>#</u> | Kalibrieren              |    |
|                           |            | -           |               |               |           |          | Farbton Liste bearbeiten |    |
| SAufnahme & Auflösung     |            | 600         |               |               |           |          | Auto Korrektur           |    |
|                           |            |             |               |               |           | -        |                          | _  |

Eine rote Linie mit einer Pixel-Angabe und der aktuell eingestellten Längeneinheit wird über Ihr Live-Bild gelegt. Zusätzlich öffnet sich ein Fenster für die Kalibrier-Einstellungen.

100 milion hundrende hundrende hundr

|                                        |               | KERN & Sohn GmbH        |
|----------------------------------------|---------------|-------------------------|
| KFRN                                   | ſŢ <b>?</b> I | Ziegelei 1              |
|                                        |               | 72336 Balingen-Frommern |
| OPTICS                                 |               | Germany                 |
| 0 F 1 1 C 3                            | 8             | +0049-[0]7433-9933-0    |
|                                        | . 🖹           | +0049-[0]7433-9933-149  |
| Microscope VIS Pro: Quick set-up guide | @             | info@kern-sohn.com      |
| (Version: 02/2024)                     |               | www.kern-sohn.com       |

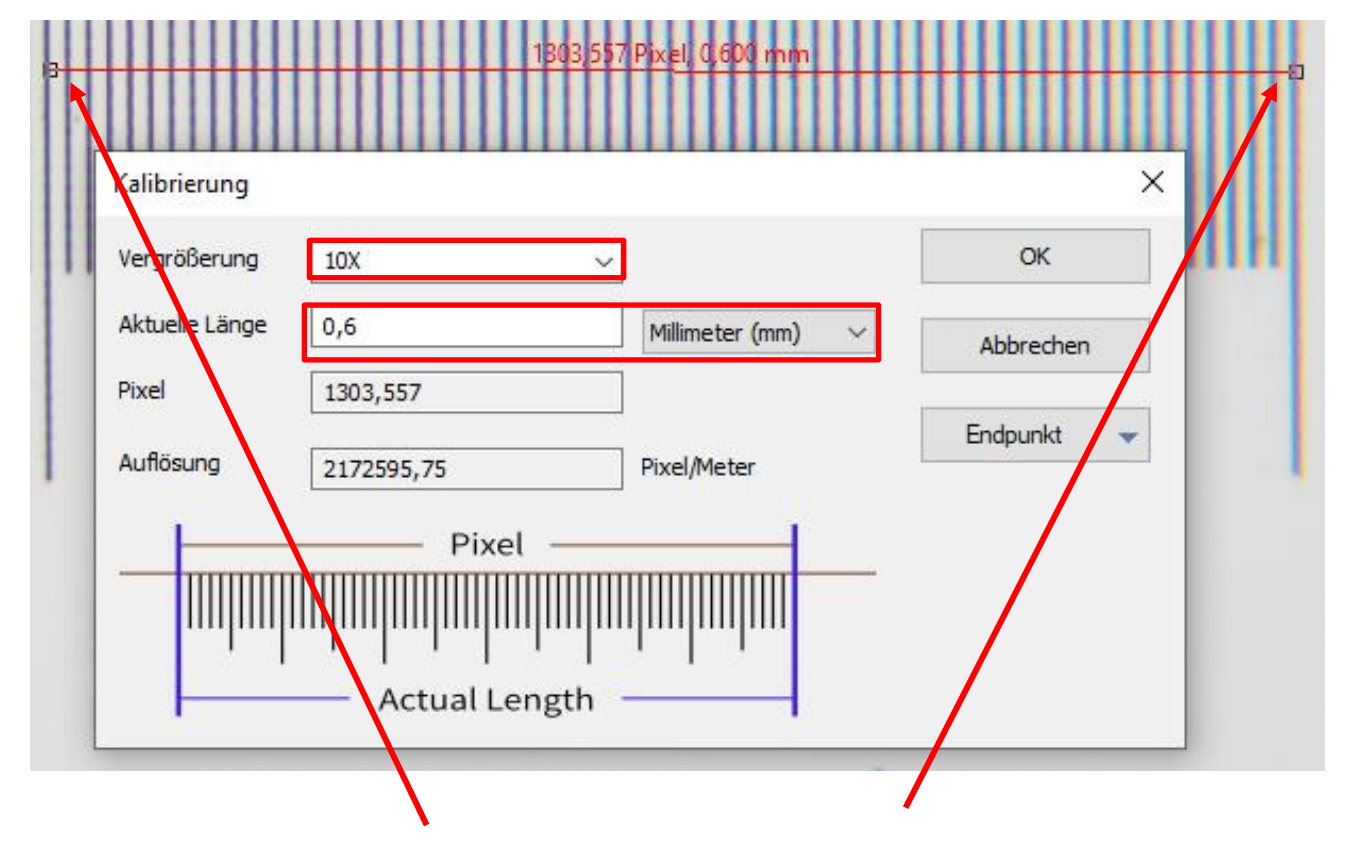

- Versuchen Sie, die beiden Enden der roten Linie möglichst genau nach der Skala des Mikrometers auszurichten (ziehen Sie die rote Linie so lang wie möglich, um die Kalibrierung genau zu halten).
- Geben Sie die aktuelle Vergrößerung des Mikroskop-Objektivs in das Feld Vergrößerung ein. Sie können entweder das Dropdown-Menü nutzen, oder die Vergrößerung manuell überschreiben (beispielsweise, wenn Sie mit einem Stereomikroskop arbeiten.

| Kalibrierung                                        |                                               | Kalibrierung                                         |                            |                   |
|-----------------------------------------------------|-----------------------------------------------|------------------------------------------------------|----------------------------|-------------------|
| Vergrößerung<br>Aktuele Länge<br>Pixel<br>Auflösung | 4X<br>10X<br>20X<br>40X<br>100X<br>2172595 75 | Vergrößerung<br>Aktuelle Länge<br>Pixel<br>Auflösung | 22,5x ~<br>0,6<br>1303,557 | Millimeter (mm) ~ |
| Hundsdrig                                           | 2172595,75                                    | -<br>5                                               | 2172595,75                 | Pixel/Meter       |

| KERN®                                  | ¢۵  | KERN & Sohn GmbH<br>Ziegelei 1<br>72336 Balingen-Frommern<br>Germany |
|----------------------------------------|-----|----------------------------------------------------------------------|
| 071703                                 | 8   | +0049-[0]7433-9933-0                                                 |
|                                        |     | +0049-[0]7433-9933-149                                               |
| Microscope VIS Pro: Quick set-up guide | (0) | info@kern-sohn.com                                                   |
| (Version: 02/2024)                     | •   | www.kern-sohn.com                                                    |

- Wenn alles richtig eingestellt ist, klicken Sie auf ,OK', um die Kalibrierung abzuschließen. Die Kalibrierung für das Objektiv 10x (diese Kalibrierung wurde gespeichert) ist nun im Dropdown der Vergrößerung auswählbar.

Wichtig: Wiederholen Sie die Kalibrierung für jede Vergrößerung, in welcher Messungen durchgeführt werden sollen!

| actic burchsucher  | LINSUE             | nung    | Anna | iiiie  | ond  | Process | LUCI         |
|--------------------|--------------------|---------|------|--------|------|---------|--------------|
| B   Millimeter (mn | n) T N             | I/A     | -    | 45%    | -    | ۍ       | ж <u>–</u> 2 |
|                    | - 0 <mark>1</mark> | XX<br>A | Y    | deo [C | DC83 | 2]      |              |
|                    |                    |         | _    |        |      |         |              |
|                    |                    | 0       |      |        |      |         |              |

Wollen Sie bestimmte Kalibrierungen evtl. auch in Zukunft löschen, klicken Sie auf Optionen>Vergrößerung. Es öffnet sich ein Fenster mit allen gespeicherten Kalibrierungen, wo Sie diese auswählen und auch löschen können.

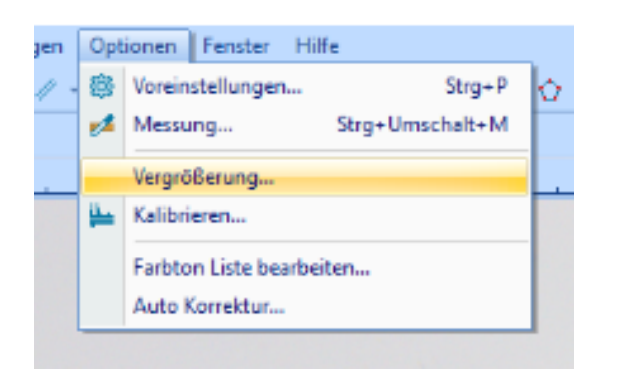

| Vergrößerung |            | ×            |
|--------------|------------|--------------|
| Name         | Auflösung  | ОК           |
| 10X          | 2213676,71 | Abbrechen    |
|              |            | Editieren    |
|              |            | Alle löschen |
|              |            | Löschen      |
|              |            | Hoch         |
|              |            | Runter       |
|              |            | Export       |
|              |            | Import       |

PROFESSIONAL MEASURING

hundrundrundrund

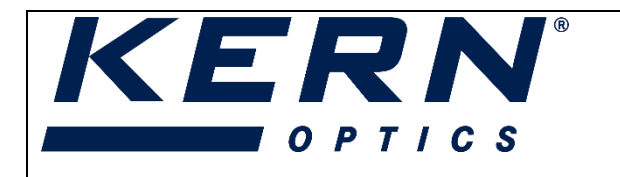

(Version: 02/2024)

|             | KERN & Sohn GmbH        |
|-------------|-------------------------|
| <b>₼</b> ₽ı | Ziegelei 1              |
| μμ          | 72336 Balingen-Frommern |
|             | Germany                 |
| A           | +0049-[0]7433-9933-0    |
| , E         | +0049-[0]7433-9933-149  |
| @           | info@kern-sohn.com      |
|             | www.kern-sohn.com       |

### 4. Einstellung einer Skala

Wählen Sie im Menü Messungen>Lineal oder klicken Sie auf das Symbol in der Toolbar. Es öffnet sich das Fenster 'Lineal'.

| Lineal |                   | × |
|--------|-------------------|---|
|        | Millimeter (mm) 🗸 | / |
|        | OK Abbrechen      |   |

Geben Sie die gewünschte Länge in das Feld ein, um die Länge der Skala/ des Lineals zu bestimmen. Die Einheit und Länge werden anhand der aktuell ausgewählten Kalibrierung automatisch übernommen.

Sobald sie auf 'OK' klicken, wird die Skala in ihrem Video-Tab angezeigt. Sie können die Skala frei bewegen und platzieren. Auf der linken Seite in der Toolbar finden Sie Optionen zur Anpassung der Skala. Sie können hier die Linienstärke, Schrift, Farbe, etc. anpassen.

| Messung 👻 🕂 🗙 |                        |        |  |  |  |  |  |
|---------------|------------------------|--------|--|--|--|--|--|
|               | Aussehen               |        |  |  |  |  |  |
|               | Linien Breite(%)       | 100    |  |  |  |  |  |
|               | Linien Farbe           | ff0000 |  |  |  |  |  |
|               | Schriftart Größe(%)    | 100    |  |  |  |  |  |
|               | Schriftstärke          | Normal |  |  |  |  |  |
|               | Text Farbe             | ff0000 |  |  |  |  |  |
|               | Transparenten Hintergr | Wahr   |  |  |  |  |  |
|               | Hintergrundfarbe       | ffffff |  |  |  |  |  |
|               | Rotieren               | 0*     |  |  |  |  |  |
|               | H Stil                 | Ja     |  |  |  |  |  |
|               | Länge                  | 1mm    |  |  |  |  |  |
| +             | Geometrie              |        |  |  |  |  |  |
| +             | Intensität             |        |  |  |  |  |  |
|               | Koordinaten            |        |  |  |  |  |  |
|               | Start.X                | 1104   |  |  |  |  |  |
|               | Start.Y                | 251    |  |  |  |  |  |

Innhadradian Innh

| KERN®                                  | <b>لٹ</b> م | KERN & Sohn GmbH<br>Ziegelei 1<br>72336 Balingen-Frommern<br>Germany |
|----------------------------------------|-------------|----------------------------------------------------------------------|
| 071103                                 | 8           | +0049-[0]7433-9933-0                                                 |
|                                        |             | +0049-[0]7433-9933-149                                               |
| Microscope VIS Pro: Quick set-up guide | (0)         | info@kern-sohn.com                                                   |
| (Version: 02/2024)                     |             | www.kern-sohn.com                                                    |

#### 5. Bilder mit Messwerten darin abspeichern

Sobald Sie ein Foto aufgenommen haben, öffnet sich ein separater Reiter dieses Bildes:

| Video [ODC8 | 321 | / | 00 | 01 <sup>,</sup> | ٢ |   |   |
|-------------|-----|---|----|-----------------|---|---|---|
|             | 0   | 1 | 1  |                 | 1 | 1 | 1 |
|             |     |   |    |                 |   |   |   |

Die Software arbeitet mit verschiedenen Ebenen, sodass Ihr Bild eine Ebene bildet und Zusätze wie Messungen, eine Skala, Kommentare, etc. weitere Ebenen bilden.

Wenn Sie ein Bild beispielsweise mit Messungen darin speichern wollen, müssen diese verschiedenen Ebenen zunächst zusammengeführt werden.

Um dies zu tun, wählen Sie Ebene>Zusammenführen mit Bild. Daraufhin öffnet sich ein Fenster.

| e | 55 | Ebe | ne Messungen Optionen Fenster H | lilfe |                    |        |                       |
|---|----|-----|---------------------------------|-------|--------------------|--------|-----------------------|
| 2 | 1  | 8   | Neu Strg+N                      | - 💿 - |                    |        |                       |
|   |    | ٠   | Entfernen                       |       | Export Options     |        | ×                     |
|   |    |     | gegenwärtigg                    | 0,2   | Default font size: | 30     | ОК                    |
|   |    |     | Zeigen/Verbergen                |       | Schriftart Größe:  | 30     | Abbrechen             |
|   |    | đ   | Umbenennen                      |       | 25%                | 400    | %<br>/oreinstellungen |
|   |    |     | Arrangement                     |       | Schriftstärke:     | Fett 🗸 |                       |
|   |    | æ   | Zusammenführen mit Bild F2      |       |                    |        |                       |
|   |    |     | Export                          |       |                    |        |                       |
|   |    |     | Import                          |       |                    |        |                       |

Sie können die Schriftart und Stärke hier nochmals auswählen und die Ebenen mit Klick auf ,OK' zusammenführen.

Dies wird automatisch einen weiteren Reiter Ihres Bildes öffnen, in welchem nun alle Ebenen zusammengeführt sind:

| , | 2071           |          |       |  |
|---|----------------|----------|-------|--|
|   | Video [ODC832] | 0001.jpc | 0002* |  |
|   |                |          | 0     |  |

Nun können Sie das Bild samt aller Messungen, Kommentare, etc. speichern.

Innhadradian Innh